# <u>INNCVICZONC</u> Sicurd

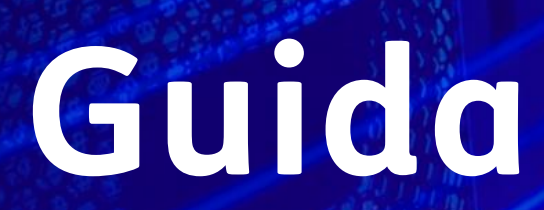

# Guida al servizio

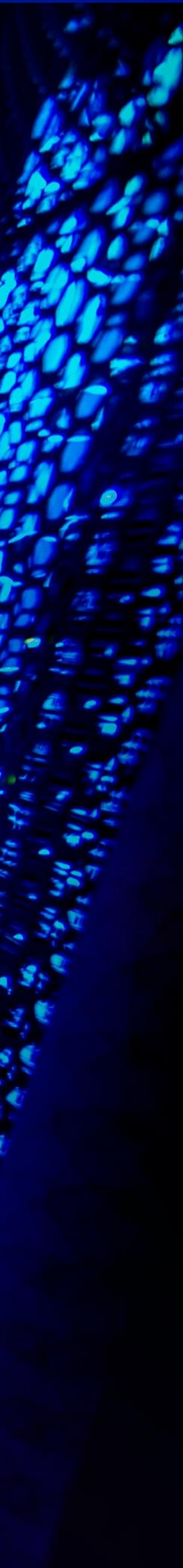

- TIM Navigazione Sicura la forza della rete TIM fissa e mobile che ti protegge dalle insidie del WEB
- Semplice e di immediato utilizzo: non richiede l'installazione di alcuna applicazione sui tuoi dispositivi.
- Una barriera contro gli attacchi di virus, diffusione malware e tentativi di phishing
- Sempre protetti: TIM Navigazione Sicura tiene costantemente aggiornato il data base delle minacce internet contrastando 24h su 24 e 7gg su 7 la diffusione di nuovo sw malevolo
- Attivando il parental control di TIM Navigazione Sicura proteggi i tuoi figli dalle principali minacce del web. Puoi scegliere se bloccare la navigazione internet in giorni ed orari da te stabiliti, o se impedire del tutto la navigazione verso determinate categorie di siti internet (es. siti per adulti, droga, violenza, etc..). Tutto in maniera semplice ed immediata.
- Tramite il link https://on.tim.it/navigazione-sicura potrai accedere al portale per la configurazione del Parental Control dove potrai anche scoprire quante volte il servizio ha messo al sicuro la tua navigazione in internet

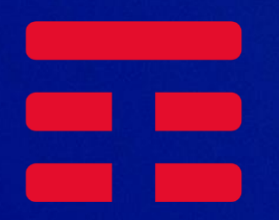

## Le caratteristiche del servizio

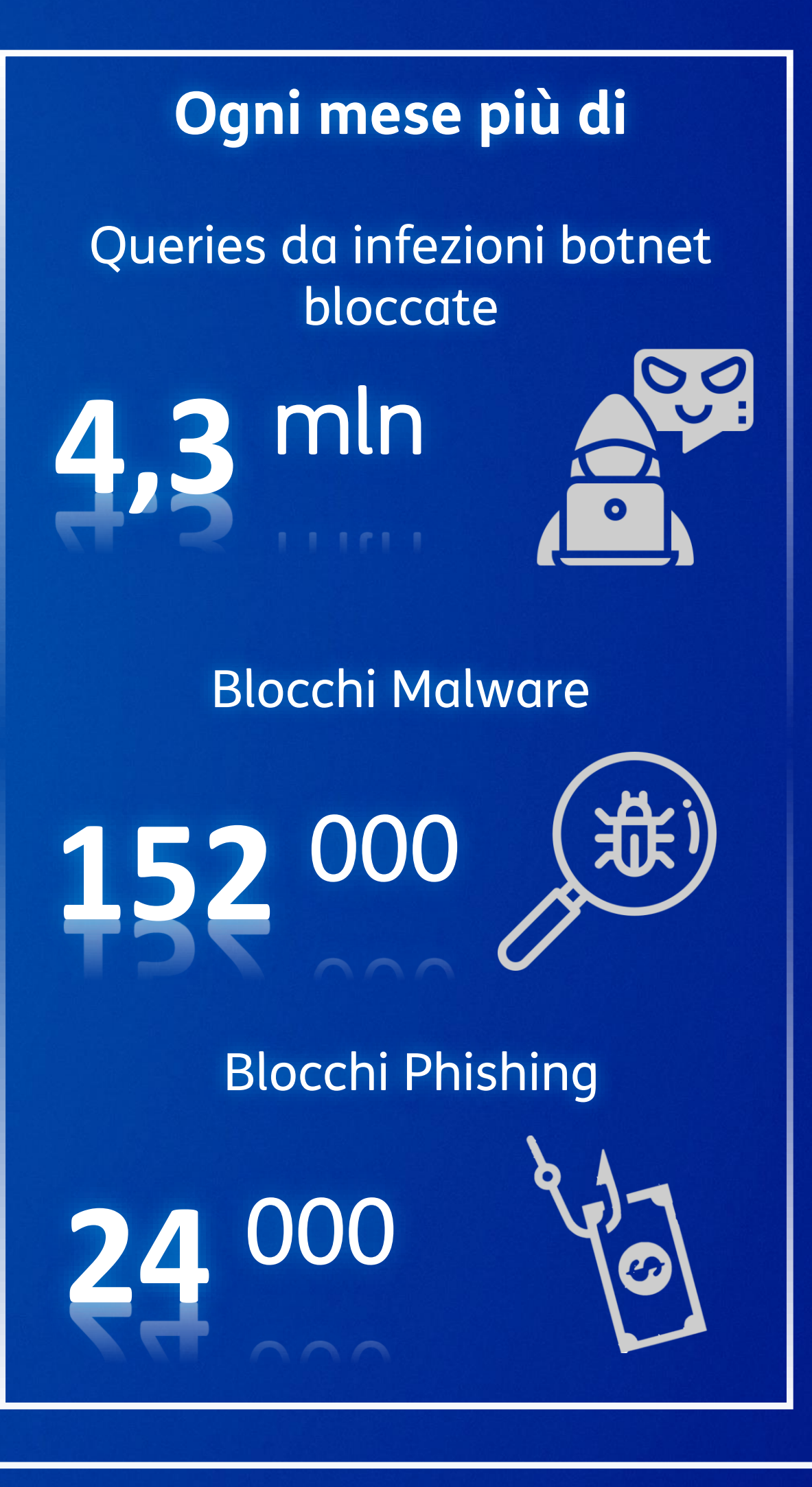

![](_page_1_Picture_11.jpeg)

![](_page_1_Picture_12.jpeg)

## Guida alle impostazioni

![](_page_2_Figure_6.jpeg)

![](_page_2_Picture_7.jpeg)

![](_page_2_Picture_13.jpeg)

- Dopo avere attivato il Parental control potrai effettuarne la configurazione dalla pagina principale della console di controllo
- indirizzo MAC). Per il corretto funzionamento il modem deve supportare il protocollo eDSNO (RFC6891).

![](_page_3_Figure_2.jpeg)

![](_page_3_Picture_3.jpeg)

Per il servizio di rete fissa è possibile definire diversi profili di parental control aggiungendo i vari dispositivi che accedono alla rete domestica (eventualmente tramite

![](_page_3_Picture_7.jpeg)

![](_page_3_Picture_8.jpeg)

- E' possibile scegliere tra tre diversi livelli di protezione Basso Medio Alto oppure scegliere un livello personalizzato selezionando manualmente le categorie da bloccare o sbloccare
- Per bloccare o sbloccare le categorie di pagine web clicca sulla voce Consentita o Bloccata per ogni categoria ed infine clicca sulla voce Salva.

| <b>TIM</b> Navigazione Sicu                                                                                                    | ira 3313909235 💠                                                                                                    | <b>TIM</b> Navigazione Sic                                                                                                    | ura                                                                                                    |                                                                                                    | 3313909235 💠                                                                                                    |
|----------------------------------------------------------------------------------------------------|----------------------------------------------------------------------------------------------------|----------------------------------------------------------------------------------------------------|----------------------------------------------------------------------------------------------------|----------------------------------------------------------------------------------------------------|----------------------------------------------------------------------------------------------------|
| 🗲 Torna alla dashboard                                                                                                    | Protezione da malware e phishing • ON Parental Control • ON                                                                                                    | ← Torna alla dashboard                                                                                                    |                                                                                                    | Protezione da malware e phishing • ON                                                                                                    | Parental Control • ON                                                                                                    |
| <ul> <li>✓ Torna alla dashboard</li> <li>✓ Default</li> <li>✓ Default</li> <li>✓ Metti in pausa Internet</li> <li>✓ Attion cierco sicura</li> <li>✓</li> </ul> | DETTAGLI DEL PROFILO   DETTAGLI DEL PROFILO   Detentation of the protectione   Consenti o impediatel l'accesso ai siti Web nelle categorie di contenuti selezionate per tutti i dispositivi in questo profilo.   Livello di protecione   Medio   Vetoro delle categorie per il livello di Medio e pre-impostato, cambiandolo si prendero automaticamente al livello Personalizzato.   Imposta l'elenco delle categorie *   Aggiungi ulteriori categorie da bloccare nel tempo dedicato allo studio   Imposta il tempo dedicato allo studio *   Dispositivi | <ul> <li>Torna alla dashboard</li> <li>Cicicicicici</li> <li>Default</li> <li>Impostazioni di pausa Internet</li> <li>Metti in pausa Internet</li> <li>Attiva ricerca sicura</li> </ul> | DETTAGLI DEL PROFILO Livello di protezione Consenti o impedisci l'accesso ai siti Web nell Livello di protezione Medio Velenco delle categorie per il livello di Medio è pre-im Contenuti potenzialmente provocanti Contenuto per adulti Culti Droghe e alcol Entertainment | Protezione da malware e phishing • ON e categorie di contenuti selezionate per tutti i dispositiv postato, cambiandolo si prenderà automaticamente al livello Pe o Bloccata • Gioco d'azzardo o Bloccata • Hacking and Cheating o Bloccata • Incontri o Bloccata • Politica o Bloccata • Proibiti ed illegali o Bloccata • Pubblicità o Bloccata • Shopping | Parental Control     vi in questo profilo.     ersonalizzato. <ul> <li>Bloccata</li> <li>Bloccata</li> <li>Bloccata</li> <li>Bloccata</li> <li>Bloccata</li> <li>Bloccata</li> <li>Bloccata</li> <li>Bloccata</li> <li>Bloccata</li> <li>Bloccata</li> <li>Bloccata</li> </ul> |
|                                                                                                    | Nessun dispositivo associato a questo profilo. L'associazione ha effetto solo su modem compatibili. Puoi aggiungere dispositivi in<br><b>Impostazioni</b>                                                                                                    |                                                                                                    | Riduci 🔨                                                                                                    |                                                                                                    | Annulla                                                                                                    |

![](_page_4_Picture_3.jpeg)

![](_page_4_Picture_7.jpeg)

- alcune categorie di siti web precedentemente sbloccate.
- Clicca sulla voce Imposta il tempo dedicato allo studio e nella schermata inserisci la fascia oraria e seleziona i giorni in cui verrà abilitata la regola, scegli le categorie da bloccare, infine clicca sul pulsante Salva
- Nella sezione Internet disattivato è possibile inibire completamente la navigazione per un determinato intervallo di tempo e per un determinato device.
- Per attivare la funzionalità clicca sulla voce Imposta giorni e orari per disattivare Internet e nella schermata inserisci la fascia oraria e seleziona i giorni in cui verrà abilitata la regola ed infine clicca sul pulsante Salva.

![](_page_5_Figure_4.jpeg)

Nella sezione Tempo per studiare è possibile abilitare la navigazione Internet solamente in determinate fasce orarie ed in determinati giorni ed eventualmente bloccare

![](_page_5_Figure_9.jpeg)

![](_page_5_Figure_11.jpeg)

![](_page_5_Figure_12.jpeg)

![](_page_5_Picture_13.jpeg)

- E' inoltre possibile mettere direttamente in pausa internet utilizzando l'apposito tasto (pausa da 10 minuti a 24 ore)
- E' possibile anche abilitare la ricerca sicura che consente di filtrare i risultati delle ricerche Google, Bing, Youtube, etc, nascondendo le pagine non adatte alla visualizzazione da parte dei bambini

|                               | 14 3313303233 -                                                                                                    |
|-------------------------------|----------------------------------------------------------------------------------------------------|
| ← Torna alla dashboard        | Protezione da malware e phishing • ON Parental Control • ON                                                                                                    |
|                               | DETTAGLI DEL PROFILO                                                                                                    |
| Default                       |                                                                                                    |
| apostazioni di nausa Internet | Livello di protezione                                                                                                    |
| Metti in pausa Internet 🐱     | Consenti o impedisci l'accesso ai siti Web nelle categorie di contenuti selezionate per tutti i dispositivi in questo profilo.                                                                                                    |
| 10 Minuti                     | Livello di protezione                                                                                                    |
| Un'ora                        | Medio                                                                                                    |
| 3 Ore                         | L'elenco delle categorie per il livello di Medio è pre-impostato, cambiandolo si prenderà automaticamente al livello Personalizzato.                                                                                                    |
| 24 Ore                        | Imposta l'elenco delle categorie 🗸                                                                                                    |
| Attiva ricerca sicura ③       | Tempo per studiare                                                                                                    |
| Attiva ricerca sicura ③       | Tempo per studiare<br>Aggiungi ulteriori categorie da bloccare nel tempo dedicato allo studio<br>Imposta il tempo dedicato allo studio ↓                                                                                                    |
| Attiva ricerca sicura ()      | Tempo per studiare<br>Aggiungi ulteriori categorie da bloccare nel tempo dedicato allo studio<br>Imposta il tempo dedicato allo studio 🗸<br>Internet disattivato                                                                                                    |
| Attiva ricerca sicura ()      | Tempo per studiare<br>Aggiungi ulteriori categorie da bloccare nel tempo dedicato allo studio<br>Imposta il tempo dedicato allo studio ↓<br>Internet disattivato<br>Disattiva l'accesso a Internet per il profilo selezionato negli orari e nei giorni da te stabiliti                                                                               |
| Attiva ricerca sicura ()      | Tempo per studiare         Aggiungi ulteriori categorie da bloccare nel tempo dedicato allo studio         Imposta il tempo dedicato allo studio ✓         Internet disattivato         Disattiva l'accesso a Internet per il profilo selezionato negli orari e nei giorni da te stabiliti         Imposta giorni e orari per disattivare Internet ✓ |

![](_page_6_Picture_3.jpeg)

![](_page_6_Picture_7.jpeg)

![](_page_6_Picture_8.jpeg)

- Per creare una lista clicca sulla voce Crea o modifica liste e nella schermata successiva
- Inserisci il nome del sito e premi il pulsante Verifica.
- Scegli quindi se bloccare o consentire la visualizzazione del sito cliccando sul relativo pulsante.

![](_page_7_Figure_4.jpeg)

![](_page_7_Picture_5.jpeg)

La sezione Lista Bloccati e Consentiti, permette di creare liste di siti web che verranno bloccati o sbloccati per tutti quei dispositivi associati ad un determinato profilo.

|                 |                                             | 33139092                    |
|-----------------|---------------------------------------------|-----------------------------|
|                 | Protezione da malware e phish               | ing • ON Parental Control • |
| ATI E LISTA C   | ONSENTITI                                   |                             |
| re<br>Insentire | Verifica                                    |                             |
| Cancella t      | utto Lista Consentiti<br>Nessun URL in ques | Cancella tu                 |

![](_page_7_Picture_11.jpeg)

![](_page_7_Picture_12.jpeg)

- web di Parental Control o a tempo
- Sicura
- di blocco

![](_page_8_Picture_3.jpeg)

![](_page_8_Picture_4.jpeg)

Le pagine di blocco sono delle speciali pagine web visualizzate quando un membro della famiglia tenta di accedere a una destinazione web dannosa o a un sito con filtri Nel caso in cui si voglia comunque proseguire nella navigazione sarà necessario inserire la password precedentemente impostata sulla console di TIM Navigazione Le pagine di blocco potrebbero non essere visualizzate nei casi di accesso a pagine https/HSTS: in tal caso sarà direttamente il browser a visualizzare specifici messaggi

![](_page_8_Figure_7.jpeg)

![](_page_8_Picture_8.jpeg)